## Установка ПО BioScan

- 2.1. Подготовка к установке ПО
- 2.2. Установка ПО
- 2.3. Проверка работоспособности службы BioScan

## 2.1. Подготовка к установке ПО

Перед установкой ПО убедитесь, что ваша учетная запись обладает правами администратора. Если таких прав нет, то установочный файл можно запустить от имени администратора, выбрав соответствующую функцию в контекстном меню.

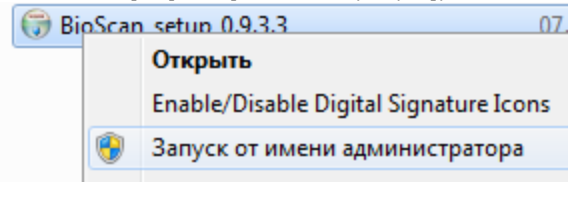

🕕 В случае возникновения проблем с назначением прав администратора, обратитесь за помощью к системному администратору Вашей компании.

## 2.2. Установка ПО

Запустите установщик ПО BioScan\_setup

После запуска установщика на экране монитора появится приветствие. Для продолжения установки нажмите Далее.

| 🌐 Установка BioScan |                                                                                                    |
|---------------------|----------------------------------------------------------------------------------------------------|
|                     | Вас приветствует мастер<br>установки BioScan                                                                                                    |
|                     | Эта программа установит BioScan на ваш компьютер.                                                                                                    |
|                     | Перед началом установки рекомендуется закрыть все<br>работающие приложения. Это позволит программе<br>установки обновить системные файлы без перезагрузки<br>компьютера. |
|                     | Нажмите кнопку 'Далее' для продолжения.                                                                                                    |
|                     | Далее > Отмена                                                                                                    |

Выберите каталог для установки ПО. Нажмите Далее.

| 👌 Установка BioScan                                                                                                    |                                                                                                    |
|----------------------------------------------------------------------------------------------------|----------------------------------------------------------------------------------------------------|
| Выбор папки установки<br>Выберите папку для установки BioScan.                                                                                                    | (internet in the second second s |
| Программа установит BioScan в указанну<br>другую папку, нажмите кнопку 'Обзор' и<br>продолжения.                                                                                                    | ю папку. Чтобы установить приложение в<br>укажите ее. Нажмите кнопку 'Далее' для                                                                                                    |
| Папка установки                                                                                                    |                                                                                                    |
| C:\Program Files (x86)\BioScan                                                                                                    | Обзор                                                                                                    |
| Требуется на диске: 42.5 Мбайт<br>Доступно на диске: 24.0 Гбайт                                                                                                    |                                                                                                    |
| vullsoft Install System v2,46                                                                                                    | < Назад Далее > Отмена                                                                                                    |
|                                                                                                    |                                                                                                    |
| иберите папку в меню <b>Пуск</b> , куда будут по<br>Э Установка BioScan                                                                                                    | омещены ярлыки программы. Нажмите <b>Установи</b>                                                                                                    |
| иберите папку в меню <b>Пуск</b> , куда будут п<br>Установка BioScan<br>Папка в меню "Пуск"<br>Выберите папку в меню "Пуск" для разме                                                                                                    | омещены ярлыки программы. Нажмите <b>Установи</b>                                                                                                    |
| аберите папку в меню <b>Пуск</b> , куда будут п<br>→ Установка BioScan<br>Папка в меню "Пуск"<br>Выберите папку в меню "Пуск" для разме<br>Выберите папку в меню "Пуск", куда буд<br>можете ввести другое имя папки.                                                                                                    | омещены ярлыки программы. Нажмите <b>Установи</b><br>ещения ярлыков программы.<br>цут помещены ярлыки программы. Вы также                                                                                                    |
| иберите папку в меню <b>Пуск</b> , куда будут по<br>Установка BioScan<br>Папка в меню "Пуск"<br>Выберите папку в меню "Пуск" для разме<br>Выберите папку в меню "Пуск", куда буд<br>можете ввести другое имя папки.<br>BioScan                                                                                                    | омещены ярлыки программы. Нажмите <b>Установи</b><br>ещения ярлыков программы.<br>цут помещены ярлыки программы. Вы также                                                                                                    |
| аберите папку в меню <b>Пуск</b> , куда будут по<br>→ Установка BioScan<br>Папка в меню "Пуск"<br>Выберите папку в меню "Пуск" для разме<br>Выберите папку в меню "Пуск", куда буд<br>можете ввести другое имя папки.<br>ВioScan<br>1С Предприятие 8<br>1С Предприятие 8.2<br>2ГИС<br>7-Zip                                                                                                    | омещены ярлыки программы. Нажмите <b>Установи</b><br>ещения ярлыков программы.<br>цут помещены ярлыки программы. Вы также                                                                                                    |
| аберите папку в меню <b>Пуск</b> , куда будут по<br>Установка BioScan<br>Папка в меню "Пуск"<br>Выберите папку в меню "Пуск" для разме<br>Выберите папку в меню "Пуск", куда буд<br>можете ввести другое имя папки.<br>BioScan<br>1С Предприятие 8<br>1С Предприятие 8<br>1С Предприятие 8.2<br>2ГИС<br>7-2ip<br>Accessories<br>Administrative Tools<br>Advanced IP Scanner v2<br>Autodesk<br>BioSmart Manager                                                                | омещены ярлыки программы. Нажмите <b>Установи</b><br>ещения ярлыков программы.<br>цут помещены ярлыки программы. Вы также                                                                                                    |
| аберите папку в меню <b>Пуск</b> , куда будут по<br>установка BioScan<br>Папка в меню "Пуск"<br>Выберите папку в меню "Пуск" для разме<br>Выберите папку в меню "Пуск", куда буд<br>можете ввести другое имя папки.<br>ВioScan<br>1С Предприятие 8<br>1С Предприятие 8.2<br>2ГИС<br>7-Zip<br>Accessories<br>Administrative Tools<br>Advanced IP Scanner v2<br>Autodesk<br>BioSmart Manager<br>bs-p1<br>Check Point                                                            | омещены ярлыки программы. Нажмите <b>Установи</b><br>ещения ярлыков программы.<br>цут помещены ярлыки программы. Вы также                                                                                                    |
| аберите папку в меню <b>Пуск</b> , куда будут по<br>Установка BioScan<br>Папка в меню "Пуск"<br>Выберите папку в меню "Пуск" для разме<br>Выберите папку в меню "Пуск", куда буд<br>можете ввести другое имя папки.<br>ВioScan<br>1С Предприятие 8<br>1С Предприятие 8<br>1С Предприятие 8.2<br>2ГИС<br>7-Zip<br>Accessories<br>Administrative Tools<br>Advanced IP Scanner v2<br>Autodesk<br>BioSmart Manager<br>bs-p1<br>Check Point<br>П Не создавать ярлыки               | омещены ярлыки программы. Нажмите Установи<br>ещения ярлыков программы.<br>цут помещены ярлыки программы. Вы также                                                                                                    |
| аберите папку в меню <b>Пуск</b> , куда будут по<br>установка BioScan<br>Папка в меню "Пуск"<br>Выберите папку в меню "Пуск" для разме<br>Выберите папку в меню "Пуск", куда буд<br>можете ввести другое имя папки.<br>ВioScan<br>1C Предприятие 8<br>1C Предприятие 8.2<br>2/П/C<br>7-Zip<br>Accessories<br>Administrative Tools<br>Advanced IP Scanner v2<br>Autodesk<br>BioSmart Manager<br>bs-p1<br>Check Point<br>□ He coздавать ярлыки<br>vullsoft Install System v2.46 | омещены ярлыки программы. Нажмите Установи<br>ещения ярлыков программы.<br>цут помещены ярлыки программы. Вы также                                                                                                    |

По окончанию процесса установки ПО, нажмите Готово.

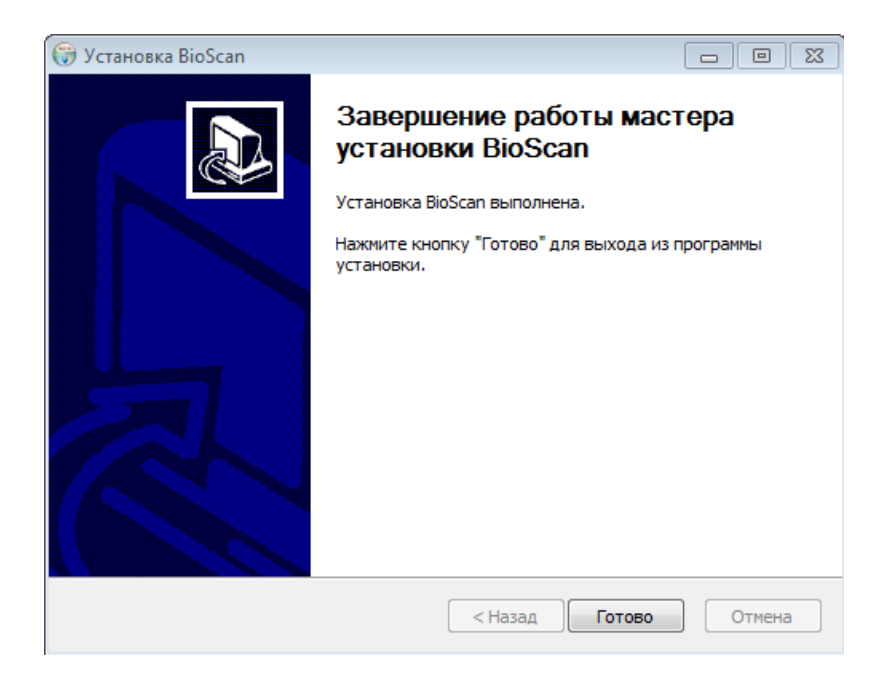

## 2.3. Проверка работоспособности службы BioScan

Для проверки автоматического запуска службы BioScan, откройте окно управления компьютером. В нем выберите Службы и приложения, далее Службы.

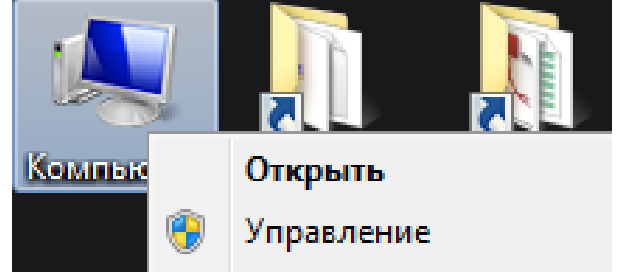

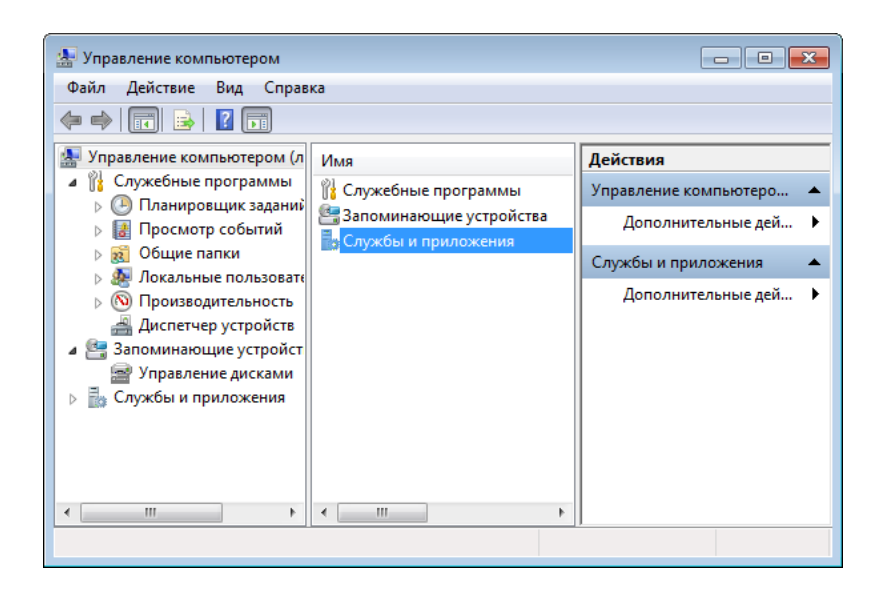

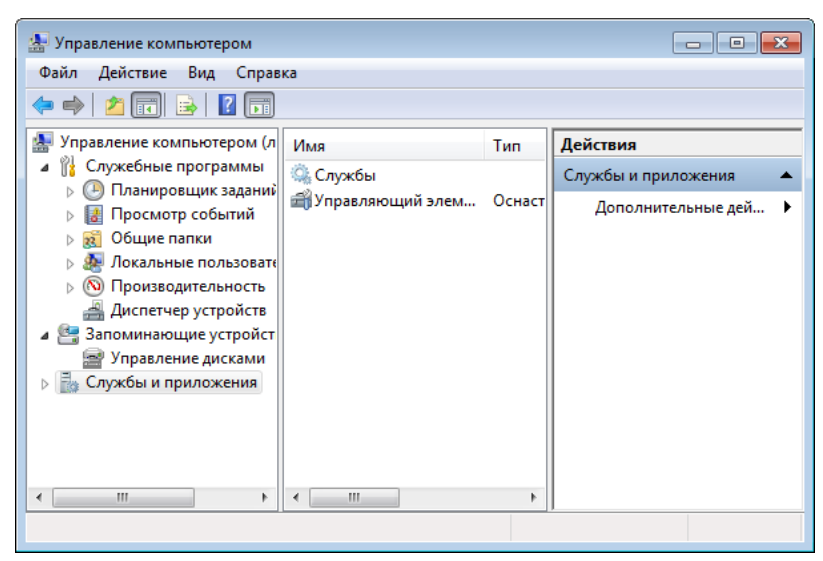

В окне Службы проверьте состояние службы BioScanSvc.

Служба должна находиться в состоянии **Работает**, а тип её запуска должен быть **Автоматический**. Если служба находится в ином состоянии, попытайтесь произвести ее запуск с помощью кнопки **Запуск службы**.

🔍 BioScanSvc BioScanSvc service Работает Автоматиче... Локальная сис...